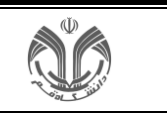

صفحه اصلی سیستم بهستان به شکل زیر نمایش داده می شود.

| 8 () <b>b a t h</b>          | Q                           | Q                            |                     |                                                                                                    |          | دانشگاه قم                               |   |
|------------------------------|-----------------------------|------------------------------|---------------------|----------------------------------------------------------------------------------------------------|----------|------------------------------------------|---|
|                              |                             |                              |                     |                                                                                                    |          | دانشجویان جاری-کارشناسی                  | = |
| اجديد ارجاعى جارى مختومة همة | «                           | يركاربرد 🛇                   | «                   | 📕 ئىاتك                                                                                                    | >        | 88 آموزش                                 |   |
|                              | *                           | ∿ حسابدار                    | ×                   | يوزنامه 🔆                                                                                                  | Ŭ        | 88 نسویه حساب                            |   |
|                              |                             | وضعبت نهايي شهريه            |                     | مهلت ثبت نام اصلي                                                                                          | ر دانشجو | ۵۲۲- تسویه حسابهای مورد نیاز ه           |   |
|                              | يرداختهاي الكترونيكي دانشجو | -                            | فرم تبت نام اصلي    | از تاریخ ۱۴۰۴/۰۴/۲۱ تا پایان ۱۴۰۴/۰۴/۴۱ فرصت دارید.                                                        | >        | 88 خوابگاه                               |   |
|                              |                             | وضعیت اجارہ خواہگاہ          |                     | ترمیم<br>از تاریخ ۱۴۰۴/۵۰/۱۱ تا بابان ۱۴۰۴/۵/۱۲ فرصت دارید.                                                | >        | 88 ارزشيابي و نظرسنجي                    |   |
|                              | يرداخت اجاره بها            |                              | ترميم موارد لازم    |                                                                                                    | >        | 88 e <sup>l</sup> a                      |   |
|                              | «                           | :): کا <mark>رهای آتی</mark> |                     | یاسخکوبی به نظرسنجی تست<br>لطفا نظرسنجی های موجود در فرم زیر را تکمیل تمایید.                              | >        | 88 كاربري                                |   |
|                              |                             |                              | ياسخگويي به نظرسنجي |                                                                                                    |          | طراحی و اجرا: <u>شرکت مهندسی توبرداز</u> |   |
|                              |                             |                              | فرم ارزنسانی        | ارزشبایی<br>از تاریخ ۲/۹ه/۲۰۱۴ تا پایان ۱۴۰۶/۰۶/۱۷ فرصت دارید.                                             |          |                                          |   |
|                              |                             |                              | ×                   | 🖨 تقويم                                                                                                    |          |                                          |   |
|                              |                             |                              |                     | کلاس : فیزیک عمومی ۲(تثوری)<br>دوشنبه ۲/۹۰۶/۲۰۰۰ - ۱۰،۳۰۰<br>ساختمان : پردیس و مجاری<br>کلاس : ۲۳۳         |          |                                          |   |
|                              |                             |                              |                     | کتابی : فیزیك عمومی ۲(تغزری)<br>دوشنبه ۲/۲۹-۲۹/۲۰۱۰ - معنه ۱۲:۰۰<br>ساختمان : پردیس و مجازی<br>کتابی : ۲۳۴ |          |                                          |   |
|                              |                             |                              |                     |                                                                                                    |          |                                          |   |

همانطور که در بالا ملاحظه می فرمایید در میز کار چهار قسمت به شرح زیر وجود دارد:

- ۱- روزنامه: رویدادهای مهم آموزشی، پژوهشی و دانشجویی که تاریخ آنها مساوی تاریخ روز می باشد در بخش روزنامه نمایش داده می شود. مثل ثبت نام مقدماتی، ثبت نام اصلی، پاسخگویی به سوالهای ارزشیابی، رزرو خوابگاه، ترفیع و... یا به عبارت دیگر در این قسمت درخواستهایی که اکنون میتوانید به دانشگاه ارائه دهید نمایش داده می شود.
- ۲- کارهای آتی: چنانچه تاریخ انجام رویدادهای مهم بزرگتر از تاریخ روز باشد در بخش کارهای آتی نمایش داده می شوند.
  - ۳- تقویم: برای دانشجو شامل برنامه کلاسی و امتحان و زمان برگزاری دفاع می
     باشد و برای استاد شامل برنامه هفتگی ،برنامه حضور در دانشگاه و
     زمان برگزاری جلسات دفاع است.
    - حسابدان: مربوط به میزکاری دانشجو و انجام پرداختهای الکترونیکی
       دانشجو در بخش آموزش و خوابگاه می باشد.
    - ۵- پرکاربرد: چنانچه مدیر سیستم امکانی را برای کاربر بصورت پرکاربرد
       تنظیم نماید، امکان موردنظر در این بخش قرار می گیرد.

| قرم تبت نام اصلي    | مهلت ثبت نام اصلي<br>از تاريخ ۱۴۰۴/۰۴/۱۱ تا پايان ۱۴۰۴/۰۴/۱۲ فرصت داريد.      |
|---------------------|-------------------------------------------------------------------------------|
| ترميم موارد لازم    | ترمیم<br>از تاریخ ۱۴۰۴/۰۵/۰۴ تا پایان ۱۴۰۴/۰۵/۰۴ فرصت دارید.                  |
| باسخگويي به نظرسنجي | باسخگویی به نظرستچی تست<br>لطفا نظرسنجی های موجود در قرم زیر را تکمیل نمایید. |
| فرم ارزشياني        | ارزشیابی<br>از تاریخ ۱۴۰۴/۰۳/۱۹ تا پایان ۱۴۰۴/۰۶/۱۷ فرصت دارید.               |

| 🧅 کارهای آتی                     | *                  |
|----------------------------------|--------------------|
| گروه های متقاضی خوانگاه          |                    |
| از تاریخ ۱۴۰۱/۰۷/۰۱ تا پایان ۳۰/ | ۱۴۰۱/۰۱ فرصت       |
| دارید.                           |                    |
| فرم گروہ                         | های متقاضی خوابگاه |
| د خماست اتلق                     |                    |
| درخواست اناق                     |                    |
| از تاریخ ۷۰/۸۰۸/۱۴۰۱ تا پایان ۸۰ | /ه/۱۴۰۱/۱ فرصت     |
| دارید.                           |                    |
|                                  |                    |

| ~ |                                                                                                    |
|---|----------------------------------------------------------------------------------------------------|
|   | بلاس : فیزیك عمومی ۲(تتوری)<br>وشنیه ۲۴/۰۴/۰۴ - ۲۹۰۵ - ۲۹۰۶<br>ساختمان : پردیس و مجازی<br>نلاس : ۹۲۳ |
|   | لاس : فیزیك عمومی ۲(تتوری)<br>وشنیه ۲۲/۹۰/۹۲ - ۱۰۰۰ - ۱۲۰۰<br>باختمان : پردیس و مجازی<br>۱۹۲۷ - ۲۰   |
|   |                                                                                                    |

| ×                           | ∿∕ حسابدار          |
|-----------------------------|---------------------|
|                             | وضعيت نهايي شهريه   |
| يرداختهاي الكترونيكي دانشجو | -                   |
|                             | وضعیت اجارہ خواہگاہ |
| پرداخت اجاره بها            | -                   |

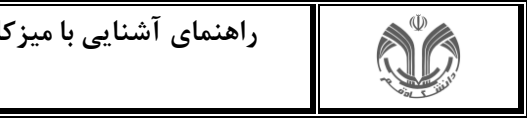

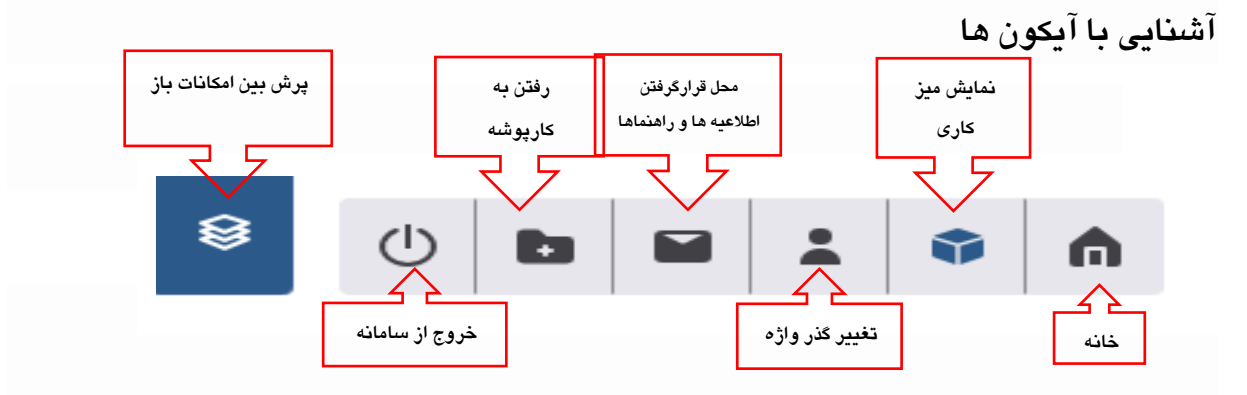

نشانک: کاربر می تواند امکاناتی را که مرتب از آنها استفاده می کند جهت دسترسی سریع داخل نشانک قرار دهد و سپس از طریق نشانک وارد آن امکان شود.

برای انجام این کار ابتدا امکان موردنظر را باز کرده و با استفاده از آیکون نشان 🔲 در منتهی الیه سمت چپ بالای امکان، آن را نشانه گذاری می کنیم.

بعنوان مثال فرض کنید می خواهیم پردازش اطلاعات دانشجو را داخل نشانک قرار دهیم. ابتدا وارد پردازش می شویم. پس از نشانه گذاری، شکل آیکون 🏾 💭 تبدیل می شود به 💻

| ۲-بکیار کلیک پر روی آ بکون روپرو |                               | 97   | مه اصلی> اطلاعات دانشد | nio CO         |
|----------------------------------|-------------------------------|------|------------------------|----------------|
|                                  |                               | رديف | Q                      | شماره دانشجویی |
|                                  | ۱-وارد شدن به درارس یا پردارس |      |                        | كدملى          |
|                                  |                               |      |                        | نام            |
|                                  |                               |      |                        | نام خانوادگی   |
|                                  |                               |      |                        | ترم ورود       |
|                                  |                               |      |                        | مقطع           |
|                                  |                               |      |                        | دوره           |
|                                  |                               |      |                        | دانشكده        |
|                                  |                               |      |                        | كروه آموزشى    |
|                                  |                               |      |                        | رشته تحصيلى    |
|                                  |                               |      |                        | واحد/مركز      |
|                                  |                               |      | *                      | وضعيت دانشجو   |
|                                  |                               |      |                        | نام يدر        |
|                                  |                               |      |                        | شماره شناسنامه |
|                                  |                               |      | مرد ()                 | ذن ()          |
|                                  |                               |      |                        | كذرنامه        |

در اینصورت وقتی وارد نشانک می شویم امکاناتی را که به شکل بالا نشانه گذاری کرده ایم درون آن قرار گرفته اند.برای خارج کردن امکان از نشانک کافی است آن امکان را از حالت نشانه گذاری خارج کنیم.

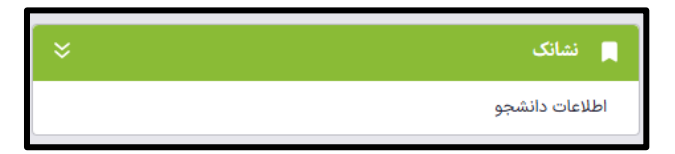

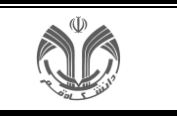

#

## راهنماى اطلاعات جامع دانشجو

| 0 b 4 1 0 h                                                          |                                                                           |                                                                                                    | Q                                                                                                    |                              | suise (, far 0 g.                                                           |   |
|----------------------------------------------------------------------|---------------------------------------------------------------------------|----------------------------------------------------------------------------------------------------|----------------------------------------------------------------------------------------------------|------------------------------|-----------------------------------------------------------------------------|---|
| D.                                                                   |                                                                           |                                                                                                    |                                                                                                    | لاعات تحضيلي                 | 🕥 مشده اعلی» الال                                                           | E |
| #                                                                    |                                                                           |                                                                                                    | الدفاب ترم با جستجوی سریع درس                                                                                         | A                            | _                                                                           | 2 |
|                                                                      |                                                                           | ې ۳۰۰۳ د نوم لول ۲۰۰۳ د                                                                                                    | ی وضعیت تحصیلی نوم دوم ۲۰۰۳۰ نوم اول ۲۰۰۳۰ نوم دوم                                                                    |                              | شناره دانشجوني                                                              | L |
|                                                                      |                                                                           |                                                                                                    | 🔶 نې 🕼 ټې (کارنامه ترمې) (کارنامه ترمې شهونه                                                                          | ي<br>ورشي : علوم يايه شيمي   | رشته : آموزش شیم<br>دانشکند و گروه انو                                      |   |
| شيعي لجاربه ۲                                                        | ازمايشگاه شيمي معدني ۲                                                    | ازمايشگاه شيمي الي ۱                                                                                                    | • T - T - T - T - T - T - T - T - T - T                                                                               | ىناسى (پيوستە) روزانە<br>11- | and g cere creater                                                          | Ð |
| ۲۵ کروه ۶۵<br>واحد تاوری : ۴<br>سرچه نیم دره : الشنجمی<br>در ۵ می در | ۶۶ مهر۲ ۱۳۲۰-۱۷۷<br>موادد تلاوری<br>۱۰ ماند مانوری<br>۱۰ ماند است ۱۰ ماند | داده ۲۲ مارو های<br>واحد تلویق ۱۰<br>واحد عملی ۱۱<br>سرد ۱۰ ها                                                                                                    | معدل ترم : ۱۳۸۵<br>واحد الارثشدة تا این توم : ۱۳۴<br>واحد کنرانده مؤثر در جمع واحد گذرانده کل : ۳<br>جاحد کندانده : ۱ | ده<br>شعول به تحصیل          | واحد ۲ مردز : دهده<br>احرین وضعیت : ما<br>معدل کل : ۱۹.۱۴<br>استاد راهنما : | 2 |
| نوع درس از دید شهریه را اصلی تخصصی                                   | نوع درس الانصص                                                            | شجه نبرو ر فول                                                                                                    | واحد مؤتر در معدل تمر ۲                                                                                               |                              |                                                                             |   |
|                                                                      | نوع درس از دید شهریه : عملی پرهزینه                                       | وضع نمره : اعلام شنده                                                                                                    | اعلام نشده : 19                                                                                                    | وضغيت دروس                   | وضغبت تحصيلي                                                                |   |
| جزئيات                                                               |                                                                           | نوع درس : تخصصی                                                                                                    |                                                                                                    | نامدهاي مهم كارتامه          | اطلاعات برسنلی                                                              |   |
|                                                                      | برتبات                                                                    | نوع درس از دید شهریه : عملي پرمزینه                                                                                                    | اطلاعات شهربه                                                                                                    |                              |                                                                             |   |
| شيمی معدنی ۳                                                         |                                                                           | Contract Contract Con | شهریه ثابت :                                                                                                    |                              | تحصيلات شخص                                                                 |   |
| \$5 as \$ 199-10a                                                    | شيص الى ٢                                                                 |                                                                                                    | شهربه منعبر :                                                                                                    |                              |                                                                             |   |
| Por all take                                                         | FO and UPPro PP                                                           |                                                                                                    | جمع شهریه :                                                                                                    |                              |                                                                             |   |
| E ca indi indiana                                                    | Windowski anda                                                            | آزعايشگاه شيعي تجزيه ۱                                                                                                    | يرداختي : •                                                                                                    |                              |                                                                             |   |
| (constraint) Feb                                                     | التبحير والمتحمي                                                          | PF and ITTINIT                                                                                                    | والنعيت تهايي ترم ا                                                                                                   |                              |                                                                             |   |
| فالأدرس لاجد شعرية داملي تخمصي                                       | 1.000 L L L L L L L L L L L L L L L L L L                                 | واحد تلويه : •                                                                                                    | وضعيت تهايي : _                                                                                                    |                              |                                                                             |   |
|                                                                      | نوع درس از دید شهریه : اصلی تخصص                                          | 11 plot and a 1                                                                                                    | and with a                                                                                                    |                              |                                                                             |   |
| وزباد                                                                | V V 14 1707 D                                                             | IV.0 TAUE                                                                                                    | agger carroy                                                                                                    |                              |                                                                             |   |
|                                                                      | - جزئيات<br>-                                                             | شيحه نمره : قبول                                                                                                    |                                                                                                    |                              |                                                                             |   |
|                                                                      |                                                                           | وغمع نمره : اعقام شده                                                                                                    | تاريخ امامت                                                                                                    |                              |                                                                             |   |
|                                                                      | فبمر فنافره                                                               | نوع درس ا تخصصي                                                                                                    | AF 10.5 10 A Pa                                                                                                    |                              |                                                                             |   |
|                                                                      |                                                                           | نوع درس از دید شهریه : عملی پرهزیته                                                                                                    | For all tale                                                                                                    |                              |                                                                             |   |
|                                                                      | P0 ag/5 1111++111                                                         |                                                                                                    | و =                                                                                                    |                              |                                                                             |   |
|                                                                      | واحد للورى ٢٠                                                             | - Alian                                                                                                    | نوغ درس : عمومی                                                                                                    |                              |                                                                             |   |
|                                                                      | ميچة تعره : تفسخفي                                                        |                                                                                                    | نوع درس از دید شهریه : عبونی                                                                                          |                              |                                                                             |   |
|                                                                      | نوع درمی : تخصصي                                                          | آزمایشگاه شیمی فیزیک ۱                                                                                                    |                                                                                                    |                              |                                                                             |   |
|                                                                      | Common Cross, al Otto 200 a She                                           | FF to 5 VPT-1F                                                                                                    | جزئيات                                                                                                    |                              |                                                                             |   |
|                                                                      | جزئيات                                                                    | a ( d. al) ( bala                                                                                                    |                                                                                                    |                              |                                                                             |   |
|                                                                      |                                                                           | 1: Jac Jola                                                                                                    |                                                                                                    |                              |                                                                             |   |
|                                                                      |                                                                           | IV.V0 : Inc.                                                                                                    |                                                                                                    |                              |                                                                             |   |
|                                                                      |                                                                           | تليجه نمره : تاييد نشده                                                                                                    |                                                                                                    |                              |                                                                             |   |
|                                                                      |                                                                           | نوع درس : تخصصی                                                                                                    |                                                                                                    |                              |                                                                             |   |
|                                                                      |                                                                           | نوع درس از ديد شهريه ؛ عملي پرهزيته                                                                                                    |                                                                                                    |                              |                                                                             |   |
|                                                                      |                                                                           | ship                                                                                                    |                                                                                                    |                              |                                                                             |   |
|                                                                      |                                                                           |                                                                                                    |                                                                                                    |                              |                                                                             |   |

برای جستجوی درس دانشجو در ترمهای مختلف میتوانیم از ابزار جستجوی درس استفاده کنیم و از ترمهای نمایش داده شده، ترم مورد نظر را انتخاب کنید.

انتخاب ترم با جستجوی سریع درس

با انتخاب هر ترم، اطلاعات مربوط به درس هایی که دانشجو تحصیل کرده است نمایش داده میشود.

## نوار ابزار ترم:

~

| قانون شهریه | قانون آموزشی | کارنامه ترمی شهریه | کارنامه ترمی | برنامه امتحانى | برنامه هفتگی | ى | الف   | 4 | 4      |
|-------------|--------------|--------------------|--------------|----------------|--------------|---|-------|---|--------|
|             |              |                    |              |                |              |   | 161 X |   | 16 - C |

توسط

🚽 الف ی

لیست دروس نمایش داده شده را به چهار صورت (افقی، عمومی،صعودی و نزولی) می توانید مرتب کنید.

با کلیک روی **وضعیت تحصیلی**، خلاصه وضعیت دانشجو موارد معدل، وضعیت واحدهای دانشجو و تعداد مشروطی را در همان ترم، متوالی و کل شامل میشود و به شکل زیر نمایش داده خواهد شد.

|                |           |        | ترم اول ۹۶-۹۷   | ترم دوم ۹۶-۹۷    | ترم اول ۹۸-۹۷  | ترم دوم ۹۸-۹۷ | ، ترم اول ۹۹-۹۹       | ىعيت تحصيلو | 🖻 وه |
|----------------|-----------|--------|-----------------|------------------|----------------|---------------|-----------------------|-------------|------|
| ده واحد ناتماه | اعلام نشد | متوالى | واحد گذرانده کل | واحد گذرانده ترم | اخذ شده متوالی | اخذ شده ترم   | وضع و نوع ترم         | ترم         | رديف |
| ٥              | ١٢        | ٥      | ١٢              | ١٢               | 18             | 15            | مشغول به تحصيل _ عادي | 2981        | 1    |
| ٥              | ۲۹        | ٥      | ١٧              | ١٧               | ٣٣             | ١٧            | مشغول به تحصيل _ عادي | 2954        | ٢    |
| 0              | 49        | o      | o               | o                | hum            | ٥             | نبت نام نكرده _ عادي  | 1991        | ٣    |
| 0              | ۲۹        | ٥      | 0               | o                | ٨٣             | ٥             | نبت نام نكرده _ عادي  | 1 19V1      | ۴    |
| o              | ٢٩        | ٥      | ٥               | o                | ٣٣             | ٥             | نبت نام نکردہ _ عادي  | ۳۹۸۱        | ۵    |

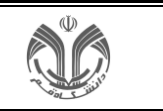

دانشگاه قم زمان: ۲۲:۴۱ - ۲۲،۴۱ مار بیستم جامع دانشگاهی بهستان کارنامه دانشجو صفحه : ۱ از ۲ شماره گزارش: ۷۹ ترم : ترم دوم سال تحصيلي ۱۴۰۴-۱۴۰۳ شماره دانشجو : وضعیت ترم : مشغول به تحصیل نام و نام خانوادگي : مقطع : كارشناسي (پيوسته) وضعيت : مشروط نيست دانشكده : الهيات و معارف اسلامي گروه آموزشي : رشته تحصيلي : نتيجه واحد كل عملي نمره وضعيت درس وضعيت نمره نمره نام درس ردیف گروه شماره درس 1111-55 11 1 تاييدنشد اعلام نشده 1 1 تربيت بدنى عادي 13 0 نامشخص اعلام نشده زبان تخصصی ا 11/14001 08 1 اع ن عادي • ۲ نامشخص اعلام نشده اع ن عادي ۲ قواعد فقه مدنى ۲ ۲۰ ۵۳۰۲۱۸ 0 اعلام نشده ۲ حقوق بين الملل اسلام ۱۸۱۲۰۴۳ ۰۳ ۴ نامشخص اع ن عادی 0 نامشخص اعلام نشده • اعن عادي ۲ احاديث فقهى 1111040 07 0 ۲ ه اعن عادي نامشخص اعلام نشده حقوق جزاي اختصاصى 1111019 04 8 ۲ • اعن عادي ۰۳ ۷ نامشخص اعلام نشده حقوق كار 1111001 اصول فقه ۳ ۸ ۳۰ ۴ نامشخص اعلام نشده • اعن عادي 1114054 ۴ نامشخص اعلام نشده ه اع ن عادی فقه جزايى 1AIMI0F ۰۳ ۹ • ۲ کلیات فلسفه و عرفان اسلامی INITIAD ol 10 نامشخص اعلام نشده اع ن عادی معدل کل تا این ترم :۱۵/۸۴ معدل ترم : واحد اخذ شده كل تا اين ترم ١٢١٠ واحد اخذ شده در ترم ۲۴: واحد گذرانده کل تا این ترم : ۹۲ واحد گذرانده ترم ... واحد رد شده کل تا این ترم ۵۰ واحد رد شده ترم : • واحد حذف شده كل تا اين ترم .٠ واحد حذف شده ترم : • واحد موثر در معدل کل تا این ترم ۹۵: واحد موثر در معدل ترم .٠ تعداد مشروطی متوالی تا پایان تحصیل .. تعداد مشروطي تا پايان تحصيل ..

با کلیک روی **کارنامه ترمی**، کارنامه ترمی دانشجو در ترم به شکل زیر نمایش داده خواهد شد .

برای دیدن **برنامه هفتگی(گزارش ۷۸)، برنامه امتحانی(گزارش ۴۲۸**) می بایست طبق تصویر زیر کدهای مشخص شده را جستجو نمایید.

| 8 U b e 1 | A                             | (                           | Q                        |                                                      | جستجو از الف تا ی                                  | ۔<br>دانشگاه قم<br>محیط آرمایشی - ۲+۵۰(۲۰ - ۱۵۰              |
|-----------|-------------------------------|-----------------------------|--------------------------|------------------------------------------------------|----------------------------------------------------|--------------------------------------------------------------|
|           |                               |                             | ر د نظر                  | د دن شمار ه گزار ش مو                                | وارد ک                                             | 🔳 🚺 دانشجویان جاری کارشناسی                                  |
|           | face table also advect as     | «                           | ی پرکاربرد               | «                                                    | نىئاتك                                             | اللاعات تحصيلي                                               |
|           | and allow olde Greek          | ×                           | م1- جساندار              | *                                                    | Action - Al-                                       | 🖌 خوابگاه                                                    |
|           | ساير (۱)                      |                             |                          |                                                      | and a stability of hids                            | 📾 وام                                                        |
|           | درخواست های آموزشی دانشجو (۱) | برداهتهای الکترونیکی دانشجو | ومعيت طالي سهريه<br>=    | . در فرم زیر را تکمیل نمایید.<br>باسخگوبی به نظرسنجی | بالتحدولي به تفرسنجي نست<br>لطفا نظرسنجي هاي موجود | درخواست                                                      |
|           |                               |                             | alf data a lad or on the |                                                      | 4.94                                               | <ul> <li>طراحی و اجرا: <u>شرکت موندسی نویرداز</u></li> </ul> |
|           |                               | بردافت اجاره بها            | ومعيت اجارة خوابطة       | ن ۱۴۰۴/۰۶/۱۷ فرصت دارید.<br>فرم ارزشیایی             | ار تاريخ ۳/۱۹ م۱۴۰۴/۰۴/۱۹ تا پايار                 |                                                              |
|           |                               |                             |                          |                                                      |                                                    |                                                              |
|           |                               | «                           | د به کارهای انی          | «                                                    | 🖬 تقويم                                            |                                                              |
|           |                               |                             |                          |                                                      |                                                    |                                                              |
|           |                               |                             |                          |                                                      |                                                    |                                                              |
|           |                               |                             |                          |                                                      |                                                    |                                                              |
|           |                               |                             |                          |                                                      |                                                    |                                                              |
|           |                               |                             |                          |                                                      |                                                    |                                                              |
|           |                               |                             |                          |                                                      |                                                    |                                                              |
|           |                               |                             |                          |                                                      |                                                    |                                                              |
|           |                               |                             |                          |                                                      |                                                    |                                                              |
|           |                               |                             |                          |                                                      |                                                    |                                                              |
|           |                               |                             |                          |                                                      |                                                    |                                                              |

| ویرایش: مرداد ماه ۱۴۰۴<br>شماره صفحات: ۵ از ۶ | ویرایش: مرداد ماه <sup>۹</sup><br>راهنمای آشنایی با میزکار، آیکون ها و گزارش گیری در سیستم<br>شماره صفحات: ۱۵ز |                                                 |
|-----------------------------------------------|----------------------------------------------------------------------------------------------------|-------------------------------------------------|
| 8 () b 🖬 🕹 🥼                                  | Q × Y^                                                                                                    | دانشگاه قم<br>محیط آزمایشی - ۱۶۰۲/۱۶۰۲ - ۲۰۵۲ - |
|                                               | گزارش (۱)                                                                                                    | ۽ پردازش (٥)                                    |

۷۸- برنامه هفتگي دانشجو

با کلیک روی **برنامه هفتگ**ی، برنامه هفتگی دانشجو در ترم به شکل زیر نمایش داده خواهد شد .

|                                              |                                                                                                    | دانشگاه قم                                    |        |       |       |       |       |                                                                                                  |
|----------------------------------------------|----------------------------------------------------------------------------------------------------|-----------------------------------------------|--------|-------|-------|-------|-------|--------------------------------------------------------------------------------------------------|
| ۱۴-۴/۰۵/۰۳ – ۲۲۳۵ داند<br>۱ زا ۱ : حملت<br>ا | <sup>حتان</sup> • <sup>ستان</sup><br>برن <b>امه هفتگی دانشجو در ترم تابستان سال ۱۴۰۴–۱۴۰۳</b><br>(شته تحصیلي : فقه و مباني حقوق اسلامي<br>دوره : روزانه<br>و معارف اسلامي<br>(بيوسته) |                                               |        |       |       |       |       | سیسم جامع دانشگاهم<br>شماره دانشجو :<br>نام و نام خانوادگ<br>دانشکده : الهیات<br>مقطع : کارشناسو |
| 19:00 11:00 11:00 15:00                      | 10:00 119:00                                                                                                    | ٥٥ اللا:                                      | 117:00 | 11:00 | 10:00 | 09:00 | ٥٨:٥٥ | روز/ساعت                                                                                         |
| Yo:oo 19:00 1A:00 1Y:00                      | 15:00 10:00                                                                                                    | 115:00                                        | 11.00  | 11:00 | 11:00 | 10:00 | 09:00 | (شنبه                                                                                            |
|                                              |                                                                                                    |                                               |        |       |       |       |       |                                                                                                  |
|                                              | فرهنگ و ارزش هاي دفاع<br>مقدس گروه:اه<br>و مهندسي ۱۵۱۱۴ امتحان:<br>۱۴۰۹ ساعت: ۱۶۰۰۰ اسعات: ۱۴۰۹<br>مقدس گروه:اه<br>مقدس گروه:اه                                                       | آشنایي با<br>محل: فني<br>د/ه۶/۱۷<br>آشنایي با |        |       |       |       |       | یك شنبه<br>دوشنبه                                                                                |
|                                              | سور حسابي- بلوك۲۵-۴۲۰۶<br>ن: ۱۴۰۴/۰۶/۱۷ ساعت:<br>۱۶:۰۰-۱۸:۰۰                                                                                                    | محل: پرف<br>امتحار                            |        |       |       |       |       |                                                                                                  |
|                                              | فرهنگ و ارزش هاي دفاع<br>مقدس گروه:اه<br>سور حسابي- بلوان۲۵-۲۶۶۶<br>مه:۲۸-۲۵-۱۶ ساعت:<br>۱۶:۱۰-۱۸:۰۰                                                                                  | آشنايي با<br>محل: پرف<br>امتحار               |        |       |       |       |       | سه شنبه                                                                                          |
|                                              | ·                                                                                                    |                                               |        |       |       |       |       | چهارشنبه                                                                                         |

## با کلیک روی **برنامه امتحانی**، برنامه امتحان پایان ترم به شکل زیر نمایش داده خواهد شد.

|                            |                                                                   | شگاه قم                            | دات                    |                                 |                                                  |                                                                    |  |
|----------------------------|-------------------------------------------------------------------|------------------------------------|------------------------|---------------------------------|--------------------------------------------------|--------------------------------------------------------------------|--|
| زبان: ۲۲٬۳۹ – ۲۰/۰۲ – ۱۴۰۴ | برنامه امتحان پایان ترم دانشجو در ترم دوم<br>سال تحصیلی ۱۴۰۴–۱۴۰۳ |                                    |                        |                                 | سیستم جامع دانشگاهی بهستان برنامه ام             |                                                                    |  |
|                            |                                                                   |                                    |                        |                                 | شماره گزارش: ۴۲۸                                 |                                                                    |  |
| 200<br>100<br>100          |                                                                   |                                    |                        |                                 | :<br>نام:<br>ت و معارف اسلامي<br>إني حقوق اسلامي | شماره دانشجو<br>نام خانوادگي و<br>دانشکده: الهيا<br>رشته: فقه و مر |  |
|                            | امتحان                                                            |                                    |                        |                                 | شماره و گروه                                     |                                                                    |  |
| نام و امصاء مراقب          | محل                                                               | تاريح و ساعت                       | روز                    | نام استاد                       | نام درس                                          | درس<br>۲۲ ۵۵ ۲۱۷۱                                                  |  |
|                            |                                                                   | 11%01%/05/01<br>09:10-11:10        | شنبه                   | کرامي پور<br>معدي               | نربيک بدني<br>زبان تخصصي ۱                       | ۱۸۱۲۰۰۱_۰۳                                                         |  |
|                            |                                                                   | 160F/09/0F<br>17:70-16:70          | سه شنبه                | احمدآبادي<br>يوسف               | حقوق جزاي اختصاصي                                | 171206000                                                          |  |
|                            |                                                                   | 1505/05/00<br>17:30-15:30          | چها <mark>رشنبه</mark> | تقوي سيد<br>محمد حسين           | اصول فقه ۳                                       | ۲۰۲۰۶۴_۰۳                                                          |  |
|                            |                                                                   | 1%0%/08/08<br>09:70-11:70          | پنج شنبه               | پورصدقي رضا                     | قواعد فقه مدني                                   | ۵_۵۳%۲۱۸۱                                                          |  |
|                            |                                                                   | ۱۴۰۴/۰۶/۰۹<br>۱۲:۳۰-۱۴:۳۰          | يك شنبه                | حيدري<br>خراساني<br>محمدجواد    | احاديث فقهي                                      | ۱۸۱۲۰۴۵_۰۳                                                         |  |
|                            |                                                                   | 11%01%/08/11<br>11%%-11%%          | سه شنبه                | ابراهيمي<br>عليرضا              | حقوق بين الملل اسلام                             | ነለነየ∘ዮ۳_∘۳                                                         |  |
|                            |                                                                   | 11%01%/08/11<br>09:10-11:10        | چها <mark>رشتبه</mark> | موحدي محمد                      | حقوق كار                                         | ۵۱۲۰۵۱_۰۳                                                          |  |
|                            |                                                                   | ۱۴۰۴/۰۶/۱۳<br>۰۹:۳۰-۱۱:۳۰          | پنج شنبه               | موحدي محمد                      | كارورزي حقوقي                                    | ۱۸۱۲۲۱۸_₀۳                                                         |  |
|                            |                                                                   | ነ <b>ド៰</b> ۴/៰۶/۱۶<br>ነ۲:۳៰-ነ۴:۳៰ | يك شنبه                | محمودي<br>سيدآبادي<br>ميثم      | فقه جزا <mark>ي</mark> ي                         | ۵۳_۲۰۰۴_۱۸۱                                                        |  |
|                            |                                                                   | 1404/08/18<br>14:20-14:20          | یك شنبه                | بهشتي مه <mark>ر</mark><br>احمد | کلیات فلسفه و عرفان<br>اسلامی                    | 17140-01                                                           |  |

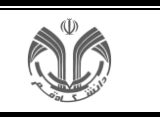

امکانات جامعتری مانند وضعیت تحصیلی، دروس، پرسنلی، نامههای مهم، یادداشت، انواع کارنامه، و غیره در کنار پردازش به شکل زیر نمایش داده خواهد شد.

|         | وضعیت دروس   | وضعيت تحصيلي   |  |
|---------|--------------|----------------|--|
| كارنامه | نامه هاي مهم | اطلاعات پرسنلي |  |
|         |              | تحصيلات شخص    |  |